## Содержание

| Инструкция по настройке Mobile Outlook | 2 2 | ) |
|----------------------------------------|-----|---|
|----------------------------------------|-----|---|

Главная > Цифровые сервисы > Корпоративная почта > Инструкция по настройке Mobile Outlook

# Инструкция по настройке Mobile Outlook

help@corp.nstu.ru - техническая поддержка

Для использования корпоративной почты на мобильном устройстве под управление OC Android рекомендуем использовать Mobile Outlook

1. После запуска приложения выбираем «Добавление учетной записи»

3/9

2025/08/22 19:02 11:45 ⓒ ▶ 20 0 . 8 🖼 ..... 40..... 🖼 🛠 G Добро пожаловать в **Outlook!** Храните все письма, контакты, файлы и календари в одном месте. ДОБАВЛЕНИЕ УЧЕТНОЙ ЗАПИСИ СОЗДАТЬ УЧЕТНУЮ ЗАПИСЬ

2. В случае, если приложение нашло уже существующие на устройстве учетные записи, нажимаем «Пропустить»

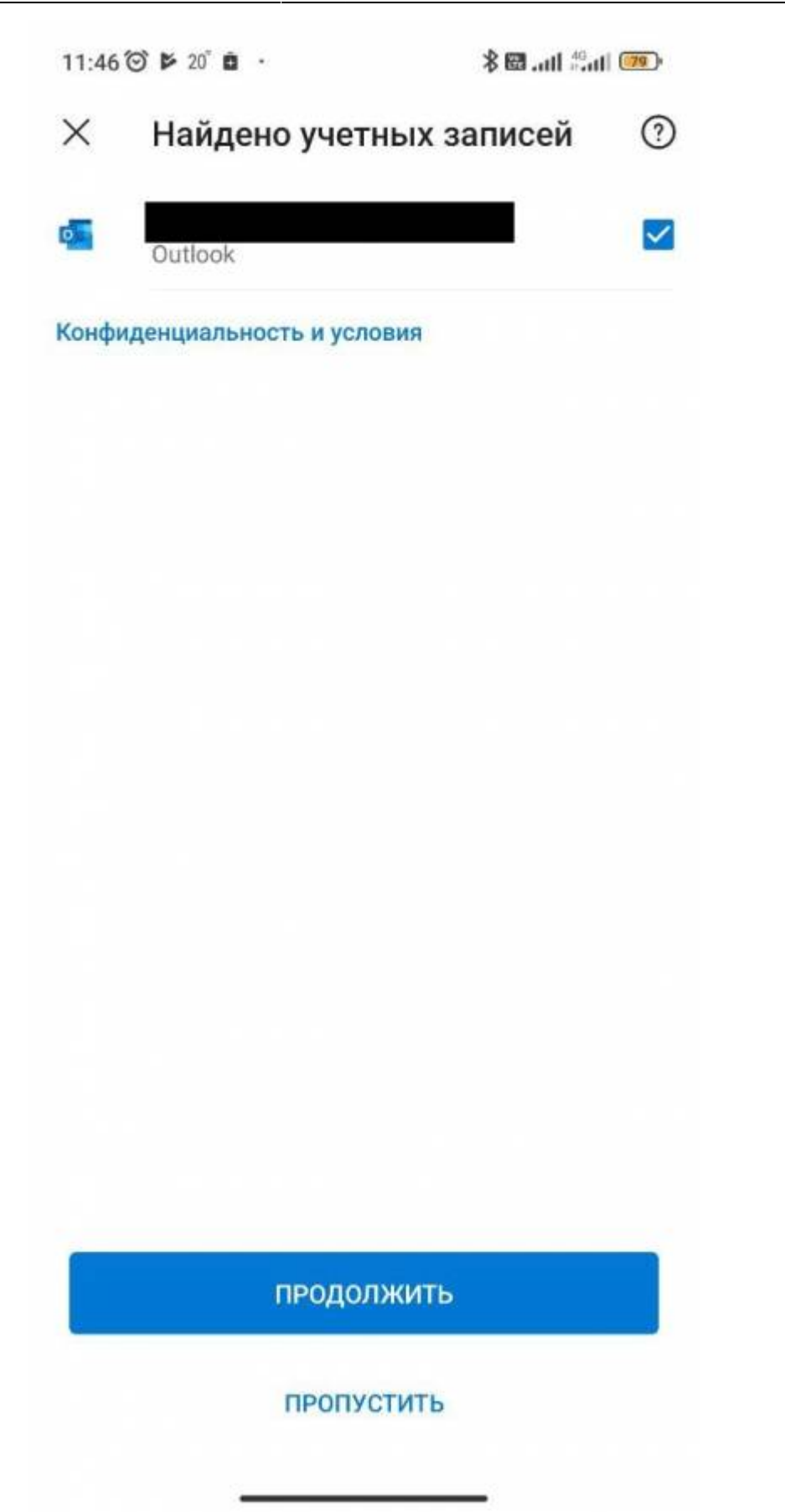

3. Указываем ваш адрес корпоративной почты и нажимаем «Продолжить»

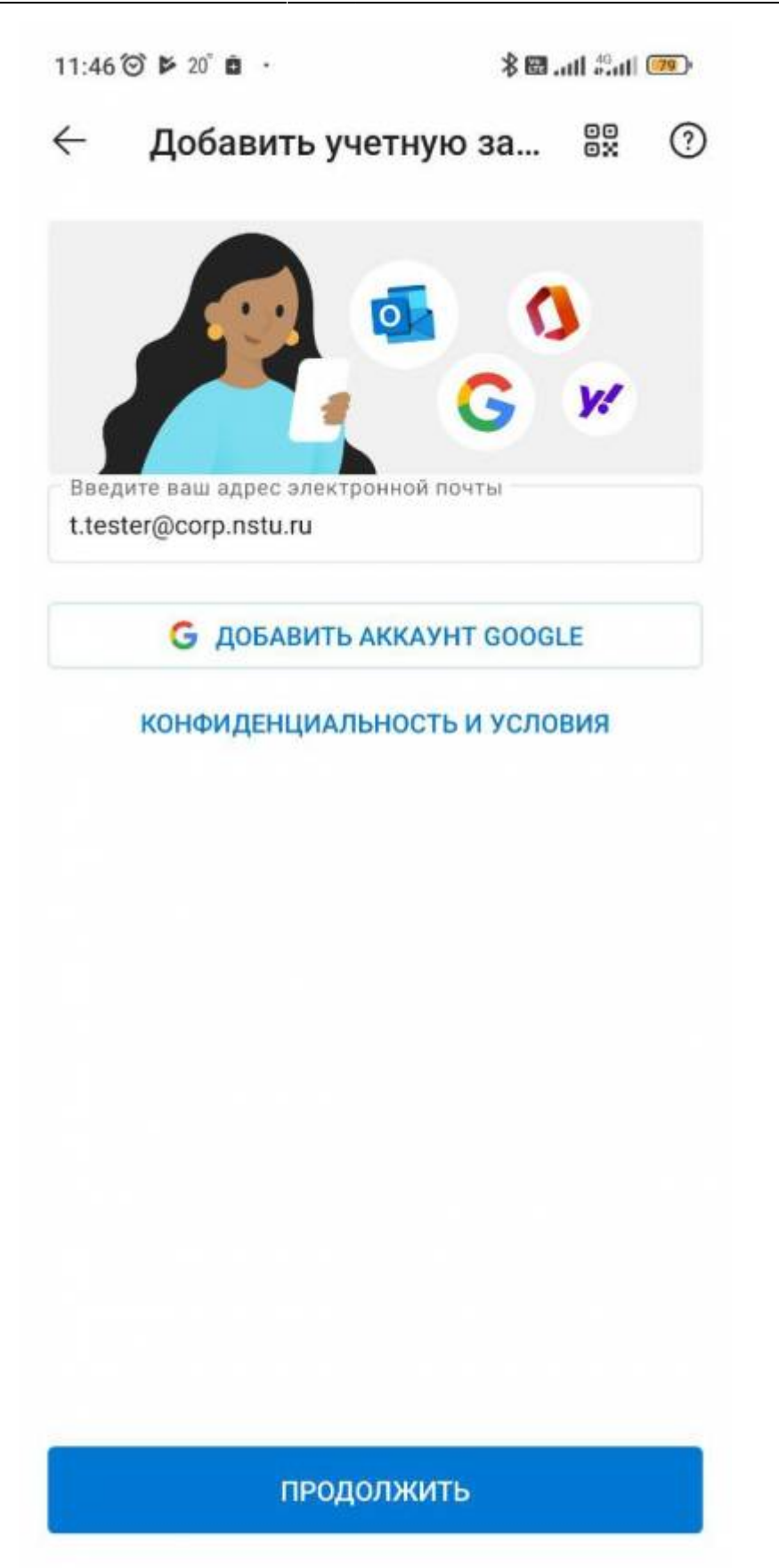

4. В момент поиска настроек можно сразу выбрать «Настроить учетную запись вручную»

11:47 🞯 🖻 20° 🖬 🔹

⊁ 🖼 ...tl 🖧 ...tl 💴

🤶 Добавить учетную за...

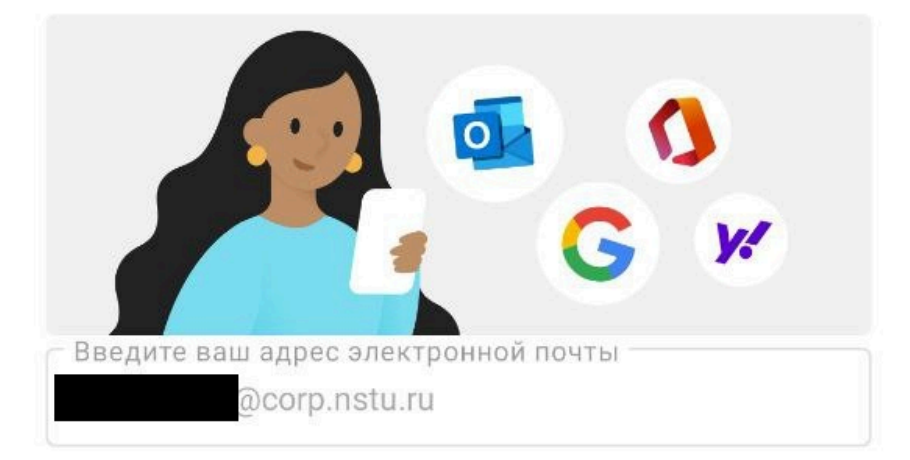

### НАСТРОИТЬ УЧЕТНУЮ ЗАПИСЬ ВРУЧНУЮ

G ДОБАВИТЬ АККАУНТ GOOGLE

### конфиденциальность и условия

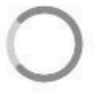

#### продолжить

База знаний НГТУ НЭТИ - https://kb.nstu.ru/

5. Указать тип учетной записи как Exchange

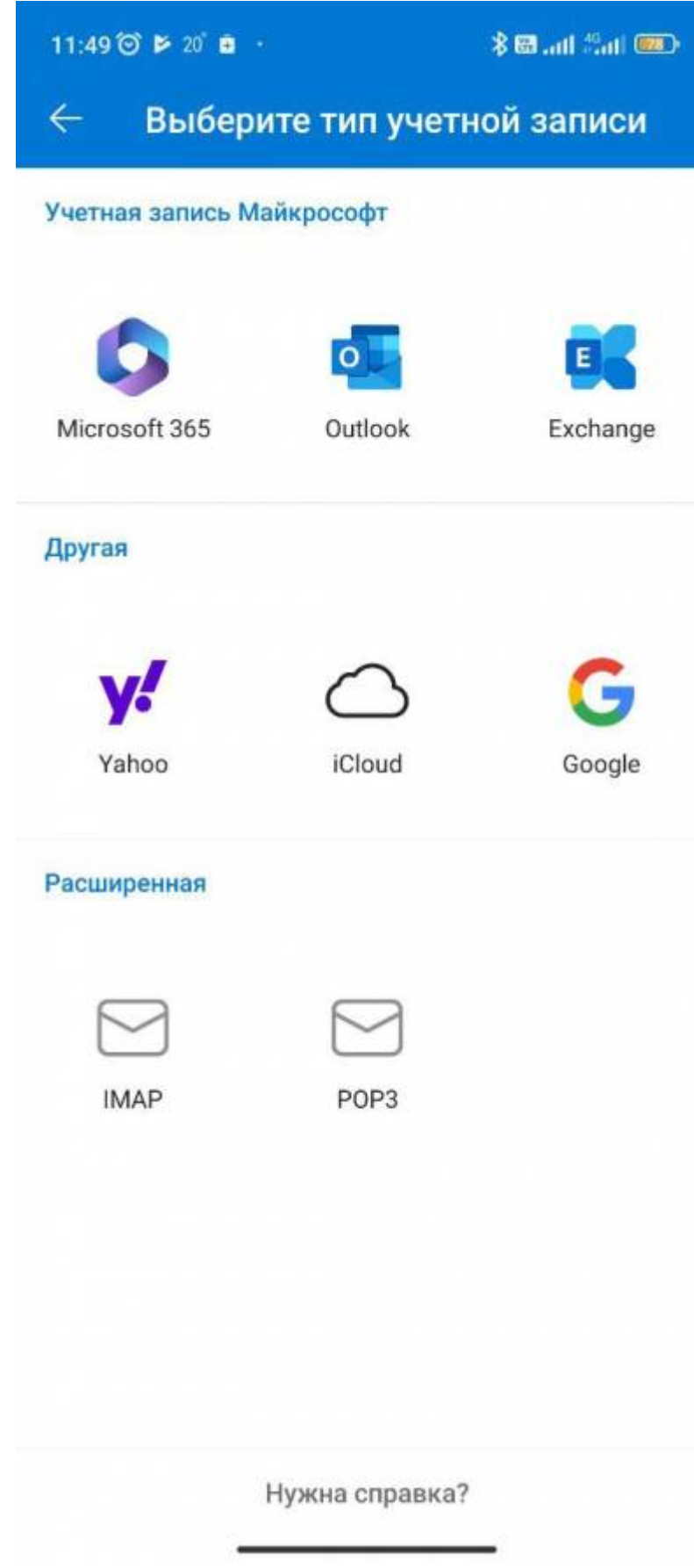

- 6. И заполнить настройки как показано ниже:
- Сервер: mail2.nstu.ru
- Домен: @corp.nstu.ru(@stud.nstu.ru)
- имя\_пользователя: Ваш логин, без @corp.nstu.ru (stud.nstu.ru).

- Пароль: Пароль от единой учетной записи.
- Описание: Любое описание, которое даст вам легко понять что это корпоративный ящик.

| Пароль *                                              | <i>Y</i> e |
|-------------------------------------------------------|------------|
| Описание (пример: работа)                             |            |
| Сервер (пример: server.domain.com) *<br>mail2.nstu.ru |            |
| Домен<br>corp.nstu.ru                                 |            |
| Имя пользователя *                                    |            |
|                                                       |            |
|                                                       |            |
|                                                       |            |
|                                                       |            |
|                                                       |            |

- В случае, если приложение предложить вам добавить еще учетные записи, откажитесь.

From: https://kb.nstu.ru/ - База знаний НГТУ НЭТИ

Permanent link: https://kb.nstu.ru/it:mail:mobile\_outlook?rev=1750138000

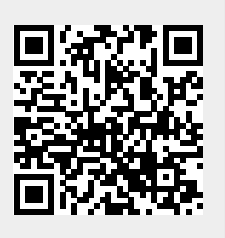

Last update: 2025/06/17 12:26